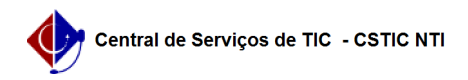

## [tutorial] Como configurar conexão VPN UFPE no Windows 10 (L2TP/IPSec) 05/07/2025 14:50:11

|                                                                                                    |                                                                                                    |                      |                  | Imprimir artigo da FAQ          |
|----------------------------------------------------------------------------------------------------|----------------------------------------------------------------------------------------------------|----------------------|------------------|---------------------------------|
| Categoria:                                                                                                    | Acesso Externo                                                                                                    | Votos:               | 0                |                                 |
| Estado:                                                                                                    | público (todos)                                                                                                    | Resultado:           | 0.00 %           |                                 |
|                                                                                                    |                                                                                                    | Última atualização:  | Qui 13 Fev 08:10 | 0:47 2025                       |
|                                                                                                    |                                                                                                    |                      |                  |                                 |
| Palavras-chave                                                                                                    |                                                                                                    |                      |                  |                                 |
| VPN;conexão;windows                                                                                                    |                                                                                                    |                      |                  |                                 |
|                                                                                                    |                                                                                                    |                      |                  |                                 |
| Artigo (público)                                                                                                    |                                                                                                    |                      |                  |                                 |
| Procedimentos                                                                                                    |                                                                                                    |                      |                  |                                 |
| O método descrito nes<br>IKEv2/IPSec. Para te aces<br>[1]agui.                                                                                                    | ste tutorial é considerado menos seguro em relação ao<br>sso ao tutorial com o método mais seguro, clique                                                                                                    |                      |                  |                                 |
| Tutorial para configurar                                                                                                    | conexão VPN UFPE (Versão para Windows 10)                                                                                                    |                      |                  |                                 |
| - Para configurar sua cor                                                                                                    | exão VPN UFPE, siga as seguintes orientações:                                                                                                    |                      |                  |                                 |
| Importante<br>- Antes de configurar a \<br>possui o serviço habilitao<br>VPN clicando [2]aqui                                                                                                    | /PN UFPE no seu computador tenha certeza que você já<br>lo para o seu usuário, veja como solicitar o acesso                                                                                                    |                      |                  |                                 |
| Roteiro<br>- [3]Como criar a conexã<br>- [4]Como configurar à co<br>- [5]Como acessar à VPN                                                                                                    | o VPN<br>onexão VPN                                                                                                    |                      |                  |                                 |
| <ol> <li>Como criar a conexão</li> <li>Clique no botão Iniciar</li> </ol>                                                                                                    | VPN<br>em seguida em "Configurações".                                                                                                    |                      |                  |                                 |
| - Clique em "Rede e Inte                                                                                                    | rnet Wifi, modo avião, VPN", conforme imagem abaixo.                                                                                                    |                      |                  |                                 |
| - Clique em VPN [1] em s                                                                                                    | eguida em "Adicionar uma Conexão VPN" [2].                                                                                                    |                      |                  |                                 |
| <ol> <li>Como configurar à co</li> <li>Digite as seguintes info</li> <li>figura. Após realizado to</li> </ol>                                                                                                    | nexão VPN<br>rmações nos campos que irão aparececer, conforme a<br>do o preenchimento dos campos, clique em Salvar                                                                                                    |                      |                  |                                 |
| Nome da Conexão: VPN l<br>Nome ou endereçodo sel<br>Tipo de VPN: Selecione L<br>Chave pré-compartilhada<br>Tipo de informações de e<br>Nome de usuário: CPF (s<br>Senha:UFPE-ID.<br>*Para os usuários que já<br>apenas o nome.sobrenor<br>credenciais de login e se | JFPE<br>vidor: vpn.ufpe.br<br>2TP/IPsec com chave pré-compartilhada<br>a: ufpe.nti<br>entrada: Nome do usuário e senha<br>eu usuário de e-mail institucional)<br>possuem VPN configurada (em outro protocolo) com<br>ne (sem @ufpe.br) como login, deve usar estas mesmas<br>nha antigos. |                      |                  |                                 |
| 3. Como acessar à VPN<br>- Clique com o mouse no<br>UFPE" e "Conectar".                                                                                                    | ícone rede ao lado do relógio em seguida sobre "VPN                                                                                                    |                      |                  |                                 |
| Pronto.<br>Sua conexão VPN UFPE e                                                                                                    | stá conectada.                                                                                                    |                      |                  |                                 |
| Observação: O UFPE-ID é<br>ao STI (VPN UFPE, WiFi-U<br>tutorial e ainda assim teu<br>desse [6]tutorial. Para m<br>Serviços TIC - (81) 2126-                                                                                                    | a nova forma de obter acesso aos serviços vinculados<br>FPE, eduroam entre outros). Caso tenha seguido esse<br>nha problemas ao conectar tente corrigir através do<br>aiores informações entre em contato com a Central de<br>7777, ou acessando: [7]CSTIC.                               |                      |                  |                                 |
| [1]<br>https://otrs.ufpe.br/otrs/p<br>RpdGxl009yZGVy%0APv<br>[2] https://sites.ufpe.br/c<br>[3] #item01<br>[4] #item02<br>[5] #item03                                                                                                    | oublic.pl?Action=PublicFAQZoom;ItemID=806;ZoomBackLink<br>VwO1N0YXJ0SGI0PTE%3D%0A;<br>stic/catalogo-servicos/acesso-remoto-vpn/                                                                                                    | c=QWN0aW9uPVB1YmxpY( | )ZBUUV4cGxvcmV   | yO0NhdGVnb3J5SUQ9NDM7U29ydEJ5PV |

[3] #ttps://thegeekpage.com/fix-vpn-error-a-connection-to-the-remote-computer-could-not-be-established-in-windows-10/ [7] https://sites.ufpe.br/cstic/